Manual de usuario para Ciudadanos del Sistema Electrónico de Sociedades por Acciones Simplificadas (SAS).

# Índice

|                                                             | Pág. |
|-------------------------------------------------------------|------|
| I Objetivo.                                                 | 3    |
| II Características y requerimientos técnicos.               | 3    |
| III Beneficios.                                             | 4    |
| IV Descripción.                                             | 4    |
| V Requisitos y consideraciones previas a la constitución.   | 4    |
| VI Proceso de constitución.                                 | 5    |
| VI.1 Ingreso.                                               | 5    |
| VI.2 Selección de trámite.                                  | 6    |
| VI.3 Consulta de denominación.                              | 6    |
| VI.4 Firma de términos y condiciones.                       | 6    |
| VI.5 Selección de denominación.                             | 7    |
| VI.6 Accionistas.                                           | 8    |
| VI.7 Domicilio.                                             | 12   |
| VI.8 Duración y estructura accionaria.                      | 13   |
| VI.9 Actividad principal y forma de administración.         | 15   |
| VI.10 Firma del acto constitutivo o contrato social.        | 16   |
| VI.11 Resumen final.                                        | 18   |
| VI.12 Inscripción en el Registro Público de Comercio.       | 19   |
| VI.13 Inscripción en el Registro Federal de Contribuyentes. | 19   |
| VI.14 Enrolamiento y obtención de e.firma.                  | 20   |
| VI.15 Inscripción al Instituto Mexicano del Seguro Social.  | 23   |
| VII Contacto.                                               | 24   |

# I. Objetivo.

La Sociedad por Acciones Simplificada (SAS) es un régimen societario en el que a partir de una persona física o más puede constituirse una sociedad a través de medios electrónicos, con todos los efectos legales y donde la intervención del fedatario público es opcional.

El medio para realizar este trámite es a través del Sistema Electrónico de Sociedades por Acciones Simplificadas (sistema de SAS), el cual está a cargo de la Secretaría de Economía, cuyo funcionamiento y operación se establece de los artículos 260 al 273 de la Ley General de Sociedades Mercantiles, y en las "*Reglas de Carácter General para el Funcionamiento y Operación del Sistema Electrónico de Sociedades por Acciones Simplificadas*", publicadas en el Diario Oficial de la Federación el 14 de septiembre de 2016.

## II. Características y requerimientos técnicos.

Algunas de las características de la SAS son:

- Es un régimen societario integrado a partir de uno o más accionistas (personas físicas).
- La sociedad no requiere contar con capital mínimo.
- El acto constitutivo o contrato social se integra por estatutos proforma.
- La administración de la sociedad está a cargo de un administrador único.
- Se puede realizar el uso de medios electrónicos en la toma de decisiones de los accionistas.
- Los ingresos totales anuales de una SAS no deben rebasar el límite de ingresos permitidos, los cuales se publican y actualizan anualmente en el Diario Oficial de la Federación a través del "Acuerdo por el que se da a conocer el factor de actualización a los ingresos totales anuales de una Sociedad por Acciones Simplificada conforme a lo dispuesto en el artículo 260 de la Ley General de Sociedades Mercantiles".

Para hacer uso del sistema de SAS se requiere:

• Navegador: Mozilla Firefox y Chrome.

• Configuración: JavaScript y Cookies habilitados.

#### III. Beneficios.

Algunos beneficios de la constitución de una SAS son:

- El patrimonio personal es independiente del aportado a la sociedad.
- Es un trámite gratuito que puede realizarse en línea, desde cualquier dispositivo electrónico y sin restricciones de horario.
- Transparencia y trazabilidad en todo el proceso de constitución.
- Validez y seguridad jurídica con el uso de la firma electrónica avanzada (en adelante e.firma).
- Ágil inicio de operaciones.

#### IV. Descripción.

El sistema de SAS cuenta con tres apartados, mismos que podrán identificarse de la siguiente manera:

- **Autorización de uso de Denominación:** Permite realizar la solicitud de la denominación que será usada para constituir la SAS.
- ¿Eres Ciudadano?: Permite realizar el proceso de constitución de la SAS, obteniendo el contrato social o acto constitutivo, la inscripción en el Registro Público de Comercio y el Registro Federal de Contribuyentes, así como la obtención de la e.firma de la sociedad.
- ¿Eres Fedatario?: Permite el ingreso a los corredores y notarios públicos que asistirán a las personas interesadas en realizar el proceso de constitución de una SAS.

## V. Requisitos y consideraciones previas a la constitución.

Para realizar cualquiera de las operaciones en el sistema de SAS se debe contar con:

• e.firma emitida por el Servicio de Administración Tributaria.

• Autorización de uso de denominación o razón social vigente otorgada por la Secretaría de Economía.

La persona interesada en realizar el proceso de constitución de una SAS deberá considerar que:

- En ningún caso las personas físicas que ya forman parte de una SAS podrán ser simultáneamente accionistas de otro tipo de sociedad mercantil, si su participación en dichas sociedades les permite tener el control de la sociedad o de su administración, en términos del artículo 2, fracción III, de la Ley del Mercado de Valores.
- Es importante mantener actualizada la información en el Registro Federal de Contribuyentes, ya que los datos de nombre, domicilio fiscal, Registro Federal de Contribuyentes, nacionalidad, correo electrónico y Clave Única de Registro de Población (CURP) se utilizarán para integrar los estatutos sociales de la SAS.
- A partir de la constitución de la SAS la sociedad queda sujeta al cumplimiento de obligaciones legales, entre éstas aquellas que apliquen en el ámbito fiscal.
- La denominación no debe incluir caracteres especiales como &, ( ), #,", @ entre otros.

## VI. Proceso de constitución.

#### VI.1. Ingreso.

Se ingresará a la página de inicio del sistema de SAS, seleccionando la opción "¿Eres Ciudadano?".

Posteriormente deberán ingresarse los archivos .cer, key y la contraseña de la e.firma en los campos correspondientes de la sección "**Ingresa tus credenciales de acceso**".

| Ingresa tus c                | redenciales de acce | SO     |
|------------------------------|---------------------|--------|
| Certificado (cer):           |                     | Buscar |
| Clave privada (key):         |                     | Buscar |
| Contraseña de clave privada: |                     |        |
| RFC:                         |                     |        |
|                              | Ingresar            |        |

#### VI.2. Selección de trámite.

En esta sección deberá seleccionarse la opción "**Constitución de una Sociedad por Acciones Simplificada**".

| SE <u>Inicio</u> | <u>Mi SAS</u>                               |         |
|------------------|---------------------------------------------|---------|
| ♠ > Inicio       |                                             |         |
| Iniciar u        | in nuevo trámite                            |         |
| Aceptar invi     | itación como accionista de una SAS          | iniciar |
| Constitució      | n de una Sociedad por Acciones Simplificada | iniciar |

#### VI.3. Consulta de denominación.

Para iniciar el proceso de constitución de una SAS, deberá obtenerse previamente la Autorización de uso de Denominación o Razón Social, solicitada previamente en la página <u>https://mua.economia.gob.mx/mua-web/muaHome</u>. En caso de contar con una denominación previamente autorizada, deberá seleccionarse la opción "**Continuar**" para comenzar con el proceso de constitución de la sociedad.

| SE <u>Inicio Mi SAS</u>                                                          |                                                                       |                                                      |                                           |
|----------------------------------------------------------------------------------|-----------------------------------------------------------------------|------------------------------------------------------|-------------------------------------------|
| Detalles del trámite                                                             | ŧ                                                                     |                                                      |                                           |
| _                                                                                |                                                                       |                                                      |                                           |
| Proceso                                                                          |                                                                       |                                                      |                                           |
| Constitución de Sociedad de A                                                    | Acciones Simplificad                                                  | la                                                   |                                           |
| SAS - 491147                                                                     |                                                                       |                                                      |                                           |
| Disponible desde                                                                 |                                                                       |                                                      |                                           |
| 7/03/22 10:14:04 AM                                                              |                                                                       | Diagram                                              | a del trámite                             |
| 0-0-0-0-                                                                         | 0-0-0                                                                 | 0-0-                                                 | 0-0                                       |
| Muchas gracias por usar est<br>Acciones Simplificadas. A co<br>verificaremos que | e sistema para la cor<br>ontinuación, al presio<br>e tengas denominac | nstitución de S<br>onar el botón d<br>iones disponit | ociedades por<br>le "Continuar",<br>oles. |
|                                                                                  |                                                                       |                                                      |                                           |
|                                                                                  | Cancelar                                                              | Guardar                                              | Continuar                                 |
|                                                                                  |                                                                       |                                                      |                                           |

#### VI.4. Firma de términos y condiciones.

En este apartado se visualizará la "**Aceptación de Términos y Condiciones**", el cual deberá leerse detalladamente para que al finalizar pueda seleccionarse la opción "**Firmar**".

| δE | Inici              | o <u>Mi SAS</u>                                                                                                    |                                                                                                    |
|----|--------------------|----------------------------------------------------------------------------------------------------|----------------------------------------------------------------------------------------------------|
|    | c. C<br>cua        | Que el Certificado de Firma Electrónica Av<br>Iquier otro interesado a través de las form                                         | vanzada es de carácter público, por lo que puede ser libremente consultado y descargac<br>as y medios que establezca el SAT.                                                                                                    |
|    | d.C<br>o a<br>pror | ue el "SAT" en su carácter de Agencia C<br>terceros, por la eventual imposibilidad o<br>moción por causa de caso fortuito o fuerz | ertificadora y Registradora, no será responsable por daños y perjuicios que puedan regis<br>de realizar la presentación o firmado electrónico de algún documento, trámite, solicitud,<br>a mayor.                                    |
|    | F                  | irmar con e.firma                                                                                                    |                                                                                                    |
|    | F                  | Firmar con e.firma                                                                                                    |                                                                                                    |
|    | Ľ                  |                                                                                                    |                                                                                                    |
|    |                    | Introduciendo los siguientes d<br>permanentemente en el Archivo<br>de seguridad que garanti                                       | latos plasmarás tu e firma en un documento XML (que se almacena<br>Digital) y en un PDF para mejor visualización, con múltiples códigos<br>zan su autenticidad, integridad, confidencialidad, no repudio y<br>almacenamiento seguro. |
|    |                    | XML a firmar:                                                                                                    | SAS-1.6-202203- 1214KB1491146TYC.xml                                                                                                    |
|    |                    | Certificado (cer):                                                                                                    | Examinar No se ha seleccionado ningún archivo.                                                                                                    |
|    |                    | Clave privada (key)                                                                                                    | Examinar No se ha seleccionado ningún archivo.                                                                                                    |
|    | 1 distante         | Contraseña de clave privada: *                                                                                                    |                                                                                                    |
|    |                    |                                                                                                    | Firmar                                                                                                    |

El sistema de SAS mostrará el "**Aviso de aceptación de Términos y Condiciones**" firmados de manera electrónica. Para seguir con el trámite deberá seleccionarse la opción "**Continuar**".

| -                                                             |                                                                                                    |  |
|---------------------------------------------------------------|----------------------------------------------------------------------------------------------------|--|
|                                                               |                                                                                                    |  |
| PDF<br>SAS-1.6-201710                                         | 41025Q8421691TYC.pdf                                                                                     |  |
| XML firmado<br>SAS-1.6-201710-                                | 141025Q8421691TYC-SIGNED.xml                                                                             |  |
| Dirección persiste<br>https://gaedocumer<br>/SAS-1.6-201710   | nte del PDF<br>itos.economia.gob.mx/dgnm/protected/sas/1.6/201710<br>341025Q8421691TYC.pdf               |  |
| Dirección persiste<br>https://gaedocumer<br>/SAS-1.6-201710-1 | nte del XML firmado<br>itos.economia.gob.mv/dgnm/protected/sas/1.6/201710<br>11025Q8421691TYC-SIGNED.xml |  |

## VI.5 Selección de denominación.

Deberá seleccionarse la denominación que previamente fue solicitada por la persona interesada en realizar el proceso de constitución de la SAS.

| • • • •                                                                                |                                                            |                                    |          |  |
|----------------------------------------------------------------------------------------|------------------------------------------------------------|------------------------------------|----------|--|
|                                                                                        | )-0-0-0-0-0                                                | 0-0-0                              | 0_0      |  |
|                                                                                        |                                                            |                                    |          |  |
| Jonominaciones di                                                                      | isponibles                                                 |                                    |          |  |
| Jenominaciones d                                                                       | sportibles                                                 |                                    |          |  |
| Jenominaciones d                                                                       | sponnores                                                  |                                    |          |  |
|                                                                                        | sponsies                                                   |                                    |          |  |
| Por favor, selecciona una                                                              | de las denominaciones SAS mi                               | ostradas a cont                    | nuación: |  |
| Por favor, selecciona una                                                              | de las denominaciones SAS mi                               | ostradas a cont                    | nuación: |  |
| Por favor, selecciona una                                                              | de las denominaciones SAS mi                               | ostradas a cont<br><b>Vigencia</b> | nuación: |  |
| Por favor, selecciona una Por favor, selecciona una Denominaciones AGRICULTORES CAMINO | de las denominaciones SAS m<br>CUDs<br>A201212051654282890 | vigencia<br>2017-09-05             | nuación: |  |

Una vez seleccionada la denominación, se mostrará la Clave Única de Documento (CUD) y su vigencia. Para continuar deberá seleccionarse la opción "**Continuar**".

| SE <u>Inicio Mi SAS</u> | << << 1 2 3 4 5 >> >>      |
|-------------------------|----------------------------|
| Denominación            | seleccionada               |
| Denominación seleccio   | nada *                     |
| AGRICULTORES CAMINO     | DORADO DEL CIELO           |
| CUD                     |                            |
| A201212051654282890     |                            |
| Vigencia                |                            |
| 2017-09-05 20:07:15.0   |                            |
|                         | Cancelar Guardar Continuar |

## VI.6. Accionistas.

En esta sección se indicará la persona o personas que formarán parte de la sociedad, por lo que deberá elegirse entre la opción "Accionista único" y "Varios accionistas".

| SAS Inicio Trámites finalizados Trámites<br>Disponible desde<br>18/07/17 02:13:19 PM | pendientes<br>Diagrama del trámite |  |
|--------------------------------------------------------------------------------------|------------------------------------|--|
| 0-0-0-0-0                                                                            | 0-0-0-0-0                          |  |
| Jno o varios accionistas                                                             |                                    |  |
| lipo accionista *                                                                    |                                    |  |
| Accionista único<br>Varios accionistas                                               |                                    |  |

a) Si se selecciona "Accionista único" deberán realizarse las siguientes acciones:

• Verificar que los datos personales estén correctos y completos.

| Accionista participa                                        | nte                                                                   |                           |                                                         |
|-------------------------------------------------------------|-----------------------------------------------------------------------|---------------------------|---------------------------------------------------------|
| Nombre                                                      | Correo electrónico                                                    |                           |                                                         |
| MA, ESPERANZA VALDES                                        | prueba@hotmail.com El                                                 | ninar                     |                                                         |
| Domicilio del convoc                                        | ante                                                                  |                           |                                                         |
| Domicilio del convoc                                        | RFC RFC                                                               | Nom                       | bre                                                     |
| CURP<br>41025MASEXS01                                       | RFC 341025084                                                         | Nom                       | bre<br>ESPERANZA VALDES                                 |
| CURP<br>41025MASLUS01<br>Código postal                      | RFC<br>341025084<br>Entidad federativa                                | Nom<br>MA                 | bre<br>ESPERANZA VALDES<br>icipio/Delegación            |
| CURP<br>41025MASUS01<br>Código postal<br>23541              | RFC<br>341025Q84<br>Entidad federativa<br>Byta CALIFORNIA SUR         | Nom<br>MA<br>Mun          | bre<br>ESPERANZA VALDES<br>icipio/Delegación<br>5 CABOS |
| CURP<br>41025MASUS01<br>Código postal<br>23541<br>Localidad | RFC<br>341025Q84<br>Entidad federativa<br>BAA CAUFORNA SUR<br>Colonia | Nom<br>MA<br>LO:<br>Calle | bre<br>ESPERANZA VALDES<br>Icipio/Delegación<br>CADOS   |

**Nota:** En caso de que la información sea incorrecta deberá verificarse la información contenida en la e.firma, ya que el sistema de SAS obtiene dichos datos del certificado correspondiente.

• Posteriormente se visualizará el "Manifiesto", el cual deberá leerse detalladamente, seleccionado la opción de "Firmar".

| rma manifiesto                                                                                                    |  |
|----------------------------------------------------------------------------------------------------|--|
|                                                                                                    |  |
| Manifiesto                                                                                                    |  |
| Manifiesta que no es simultáneamente accionista de otro tipo de sociedad mercantil a<br>las que se refieren las fracciones la VI del artículo 1 de la Ley General de Sociedades<br>Mercantiles en donde su participación en dichas sociedades mercantiles in permita tener<br>el control de la sociedad o de su administración, ne rétrminos del artículo 2 fracción III de<br>la Ley del Mercado de Valores. Se entiende que tiene control cuando se ubique en<br>cualquiera de los siguientes supuestos: a impone, clinecta o infuencamente, decisiones:<br>en las asambleas generales de accionistas, de socios u órganos equivalentes, o puede<br>nombrar o destituir a la mayoría de los consejeros, administradores o sus<br>equivalentes, la Mantiene la sitularidad de derechos que le permitan, directa o<br>indirectamente, éjercer el voto respecto de más del cincuenta por cliento del capital<br>social o c. Dirige, directa o indirectamente, la darimistración, la serategia o las<br>principales políticas, ya sea a través de la propiedad de valores, por contrato o de<br>cualquier ettos forma. |  |
| Manifiesto (PDF)                                                                                                    |  |
| Manifiesto (XML)                                                                                                    |  |
| Manifiesto persistente (XML)                                                                                                    |  |
| Manifiesto persistente (PDF)                                                                                                    |  |

- **b)** Si la SAS estará integrada por "**Varios accionistas**" deberá realizarse lo siguiente:
  - La persona que desarrolle el proceso deberá ingresar el correo electrónico de cada uno de los accionistas que participarán en la SAS.

| Trámite SAS                                                                                                    |                                          |                           |       |  |
|----------------------------------------------------------------------------------------------------|------------------------------------------|---------------------------|-------|--|
| Constitución de Sociedad de Ac                                                                                                  | iones Simplificada                       |                           |       |  |
| Número de trámite                                                                                                    |                                          |                           |       |  |
| SAS - 52464                                                                                                    |                                          |                           |       |  |
| Disponible desde                                                                                                    |                                          | Discourse del testeria    |       |  |
| 19/07/17 12:41:05 PM                                                                                                    |                                          | Diagrama dei tramit       |       |  |
|                                                                                                    |                                          |                           |       |  |
| Uno o varios accionis                                                                                                    | stas                                     |                           |       |  |
| Uno o varios accioni:                                                                                                    | stas                                     |                           |       |  |
| Uno o varios accionis<br>Tipo accionista *<br>Accionista único<br>Varios accionistas                                            | stas                                     |                           |       |  |
| Uno o varios accioni:<br>Tipo accionista *<br><u>Accionista árico</u><br>Varios accionistas<br>Ingresa el correo electrónico de | cada uno de los accionistas<br>sociedad. | . que desean participar e | en la |  |

- El sistema de SAS enviará una invitación electrónica a los correos indicados.
- La persona que ha sido invitada a formar parte de la SAS, deberá:

1. Verificar en la bandeja de entrada de su correo electrónico la invitación a participar en la SAS, donde se indicará el nombre de la sociedad y el token

proporcionado por el sistema de SAS.

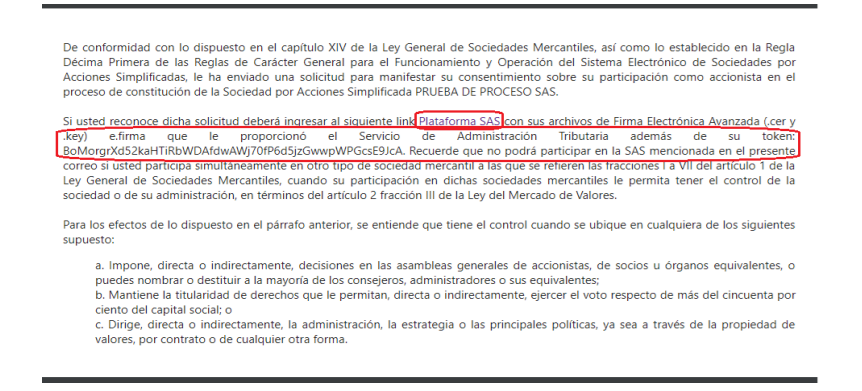

2. Ingresar a la página de inicio del sistema de SAS en la sección "¿Eres Ciudadano?" con el uso de la e.firma.

**3.** Posteriormente deberá seleccionarse el trámite "**Aceptar invitación** como accionista de una SAS".

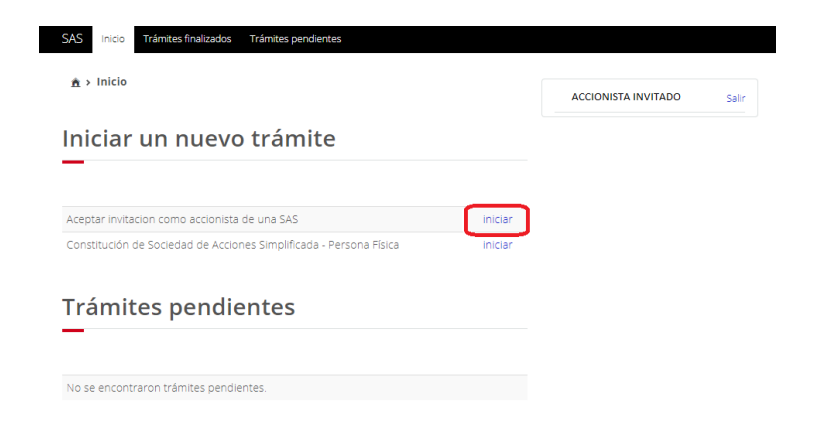

**4.** Se visualizarán el "**Aviso Aceptación de Términos y Condiciones**", el cual deberá leerse detalladamente, seleccionando la opción "**Firmar**".

| por causa de caso fortalis o faeza meyor.                                                                                                    |       |
|----------------------------------------------------------------------------------------------------|-------|
| • Doe with 2007 pools requestions, bit regromabilitatal algora para choire a substatut, et reverso de cualquier documento, trainite, voltante,<br>promochina que lorga timada com or Cantilando de Prima Electricitas Annuales, cuasde unito començan vinus va elas electados per<br>maliforios, no hayan presentado entrese ao a devinado de su transmitivie alectérica e no panden ser procesados por cualquier eles<br>materianses. No hayan presentado entrese ao a devinado de su transmitivie alectérica e no panden ser procesados por cualquier eles<br>naturalizadas horizonses. | i pet |
|                                                                                                    | *     |
| Firmar con e-firma                                                                                                    |       |
| -                                                                                                    |       |
| introducendo los spúlentes statos plasmarás tu e firmá en un documento XXII, (que se almacene permanentemente<br>en el Anthrio Digital y en un POP para mayor resultacidos, con moltopies obligos de segundad que grantistan su<br>autoritocidad, integralas, confidencialidad, no republic y amacenamiento reguna.                                                                                                    |       |
| XML a firmar: \$45-1.6-201707- D93452490TYC.xml                                                                                                    |       |
| Certificado (cer):  Seleccionar archivo, Ningún archivo seleccionado                                                                                                    |       |
| Clave privada (key) * Seleccionar archivo Ningún archivo seleccionado                                                                                                    |       |
|                                                                                                    |       |

**5.** Indicar el token en la sección **"Confirmación por token**", seleccionado la opción **"Confirmar participación**".

| S Inicio Trámites finalizados Trámites p                                                 | endientes.                                                        |  |
|------------------------------------------------------------------------------------------|-------------------------------------------------------------------|--|
| etalles del trámite                                                                      |                                                                   |  |
| Trámite SAS                                                                              |                                                                   |  |
| Aceptar invitación como accionista de una SA<br>Número de trámite<br>NútacionSAS - 52490 | S                                                                 |  |
| Disponible desde                                                                         |                                                                   |  |
| 19/07/17 01:17:40 PM                                                                     | .Diagrama del trámite                                             |  |
| onfirmación por token                                                                    |                                                                   |  |
|                                                                                          |                                                                   |  |
| pia y pega el token que recibiste en el c                                                | orreo electrónico:                                                |  |
| pia y pega el token que recibiste en el c<br>30MorgrXd52kaHTIRDWDAfdwAWJ70fP6d5jzd       | prreo electrónico:<br>swwpWPIScoE9jcA                             |  |
| pia y pega el token que recibiste en el c<br>IoMorg/Xd52koHTROWDAfdwAWJ70/PCd5jze        | srree electrónico:<br>www.pWRiscoff@c/<br>Confirmar.participación |  |

**6.** Posteriormente deberá aceptarse la invitación a formar parte de la SAS, por lo que se firmará la aceptación con la e.firma, seleccionado la opción "**Firmar con e.firma**".

| SAS Inicio Trámites finalizados                                   | Trâmites pendientes |                      |  |
|-------------------------------------------------------------------|---------------------|----------------------|--|
| InvitacionSAS - 52490<br>Disponible desde<br>19/07/17 01:17:40 PM |                     | Diagrama del trámite |  |
| 0-0-0-0-                                                          | 0-0-0-0-            | 0-0-0                |  |
| Denominación selecc                                               | ionada              |                      |  |
| Denominación seleccionada<br>PRUEBA DE PROCESO SAS                |                     |                      |  |
| A                                                                 | a formar la CAC2    |                      |  |

**7.** El sistema de SAS mostrará el "**Aviso de aceptación de invitación**" en su versión pdf y xml para su descargo.

| Penominación seleccionada<br>Ruéba DE PROCESO SAS |                          |           |  |
|---------------------------------------------------|--------------------------|-----------|--|
| Acepta la invitación a form                       | ar la SAS?               |           |  |
|                                                   |                          |           |  |
| 110 * 5i                                          |                          |           |  |
| Aviso de aceptación de invit                      | ación                    |           |  |
| ML firmado<br>A5-1.6-201707- 16053093452490ACEP-  | SIGNEDIAM                |           |  |
| DF<br>AS-1.6-201707- 6053093452490ACEP+           | saf                      |           |  |
| Pirección persistente del PDF                     |                          |           |  |
| Pirección persistente del XML                     |                          |           |  |
| Gancelar Sua                                      | rdar y continuar después | Continuer |  |

 Una vez confirmada la participación de cada una de las personas invitadas a formar parte de la SAS, la persona que inició el trámite deberá verificar si los datos personales de las personas invitadas aparecen de forma completa en cada una de las columnas de la sección "Accionista (s)", posteriormente deberá seleccionarse la opción "Continuar".

| 0-                                                             | 0-0-                                                                                              | -0-0-                                                                                                    | 0-0-0-0                                                                                                    |                          |                      |         |
|----------------------------------------------------------------|---------------------------------------------------------------------------------------------------|----------------------------------------------------------------------------------------------------|----------------------------------------------------------------------------------------------------|--------------------------|----------------------|---------|
| Recuerda<br>su particip<br>e.firma de<br>los accion<br>no se p | que NO podri<br>lación despué<br>cada accionis<br>istos sea "Con<br>odrán realizar<br>confirmados | ás continuar hasta que to<br>s de haber recibildo el cor<br>ta invitado. Verifica en la t<br>firmado". Una vez confirm<br>adiciones o eliminacione<br>, deberás iniciar un nueve | dos los accionistas hayan confirmado<br>reo electrónico y aceptar mediante la<br>tabla de abajo que el estado de todos<br>nados todos los accionistas invitados,<br>s. Si deseas cambiar los accionistas<br>o proceso de constitución. |                          |                      |         |
| Accionis                                                       | ta(s)                                                                                             |                                                                                                    |                                                                                                    |                          |                      |         |
| Accionis                                                       | ta(s)                                                                                             | CURP                                                                                                    | Correo electrónico                                                                                                    | Nacionalidad             | Estado               |         |
| Nombre<br>Nombre<br>NOMBRE<br>ACCIONISTA<br>INVITADO           | rta(s)                                                                                            | CURP                                                                                                    | Correo electrónico<br>Cofreo accionista invitado                                                                                                    | Nacionalidad<br>MEXICANO | Estado<br>Confirmado | Detaile |

**Nota:** Si la SAS se integrará por dos o más accionistas, es importante que cada uno confirme su participación, situación que se verá reflejada como confirmado en el "**Estado**" del cuadro de información de la sección "**Accionista (s)**".

## VI.7. Domicilio.

En este apartado se indicará el domicilio de la SAS, así como los datos de contacto de la sociedad.

**Nota:** El domicilio social es el lugar geográfico donde se encuentra la administración de la sociedad, el cual podrá coincidir con el domicilio de uno de los accionistas.

| Domicilio de la socie | edad                 |   |                     |                 |
|-----------------------|----------------------|---|---------------------|-----------------|
| ódigo postal *        | Entidad federativa * |   | Municipio/Delegació | in *            |
| 01030                 | CIUDAD DE MEXICO     | ~ | ALVARO OBREGON      |                 |
| .ocalidad *           | Colonia *            |   | Calle *             |                 |
| ALVARO OBREGON        | - FLORIDA            | ~ | INSURGENTES SUR     |                 |
| intre calle           | y calle              |   | Número exterior *   | Número interior |
|                       |                      |   | 1940                |                 |
|                       |                      |   |                     |                 |
| Datos de contacto d   | le la empresa        |   | Teléfono *          |                 |
| Datos de contacto d   | LADA*                |   | Teléfono *          |                 |

Una vez indicado y verificado con exactitud el domicilio de la sociedad, así como los datos de contacto, deberá seleccionarse la opción "**Continuar**".

| o interior |
|------------|
|            |
|            |
|            |
|            |
|            |

#### VI.8. Duración y estructura accionaria.

Se deberá seleccionar la duración de la sociedad, indicando la opción "**Indefinida**" o "**Definida**".

**Nota:** La duración de la sociedad es el tiempo de vida legal de la sociedad, que se tiene para desarrollar y lograr el objeto social.

| Duración de la s                               | SAS y estru       | ctura accior       | naria |  |
|------------------------------------------------|-------------------|--------------------|-------|--|
|                                                |                   |                    |       |  |
| Detalles del trámite                           |                   |                    |       |  |
|                                                |                   |                    |       |  |
| Trámite SAS<br>Constitución de Sociedad de Acc | ones Simplificada |                    |       |  |
| Número de trámite                              |                   |                    |       |  |
| Disponible desde<br>19/07/17 02:14:48 PM       |                   | Diagrama del trámi | ite   |  |
|                                                |                   |                    |       |  |
| 0-0-0-0-                                       | 6-6-0-            | 0-0-0-0            |       |  |
|                                                |                   |                    |       |  |

En caso de seleccionar la opción "**Definida**", deberá indicarse los años de duración de la sociedad.

En la sección de **"Estructura accionaria**", se proporcionará la siguiente información:

a) Se deberá indicar cuándo se realizará el pago de las acciones.

| SAS Inicio Trámites finalizados Trámites pendientes                                                                                                    |
|----------------------------------------------------------------------------------------------------|
| Estructura accionaria                                                                                                    |
|                                                                                                    |
| Debes ingresar el valor nominal que tendrán las acciones (en pesos) y el número de<br>acciones para cada accionista. Recuerda que los accionistas se comprometerán a pagar<br>dicho monto de acuerdo con el plazo que hayas seleccionado. |
| orma de pago                                                                                                    |
| Las acciones se suscriben y pagan al momento de firmar el contrato                                                                                                    |
| fiene capital variable                                                                                                    |
| Sin selección 🔹                                                                                                    |
| /alor nominal                                                                                                    |
| Valor de cada acción en pesos<br>mexicanos:                                                                                                    |

En caso de seleccionar la opción "Las acciones se suscriben al momento de firmar el contrato y se pagarán posteriormente", deberá indicarse la fecha en que se pagarán las acciones.

| -<br>-        | aisia            | TriA                     | oltos                      | foalis                    | adar                       | Tel                      | Amites nextlextes                                                                                                    |
|---------------|------------------|--------------------------|----------------------------|---------------------------|----------------------------|--------------------------|----------------------------------------------------------------------------------------------------|
| Estru         | ctu              | ra a                     | acci                       | on                        | aria                       |                          | annices pervuences                                                                                                    |
|               |                  |                          |                            |                           |                            |                          |                                                                                                    |
| Deb<br>accior | es ing<br>nes pa | gresar<br>ira ca<br>dich | r el va<br>ida ac<br>io mo | ilor n<br>cioni<br>into c | omina<br>sta. Ri<br>le acu | al que<br>ecuer<br>ierdo | e tendrán las acciones (en pesos) y el número de<br>rás que los accionistas se comprometerán a pagar<br>con el plazo que hayas seleccionado. |
| Forma o       | ie paį           | go                       |                            |                           |                            |                          |                                                                                                    |
| Las ac        |                  | s se s                   | uscrit                     | ben a                     | I mon                      | hento                    | o de firmar el contrato y se pagaran posteriormen 🔻                                                                                          |
| l             | e pag            |                          |                            |                           |                            |                          | <b>#</b>                                                                                                    |
|               |                  | julio                    | 201                        |                           |                            |                          |                                                                                                    |
| SH L          | н                | ×                        |                            | v                         | 5                          | D                        | ¥                                                                                                    |
| 26            |                  |                          |                            |                           | 1                          | 2                        |                                                                                                    |
| 27 3          | 4                | 5                        | 6                          | 7                         | 8                          | 9                        |                                                                                                    |
| 28 10         | 11               | 12                       | 13                         | 14                        | 15                         | 16                       |                                                                                                    |
| 29 17         | 18               | 19                       | 20                         | 21                        | 22                         | 23                       |                                                                                                    |
| 30 24         | 25               | 26                       | 27                         | 28                        | 29                         | 30                       |                                                                                                    |
| 31 31         |                  |                          |                            |                           |                            |                          | 505                                                                                                    |
|               |                  |                          |                            |                           |                            |                          |                                                                                                    |
| Hoy           |                  |                          |                            |                           | Ceri                       | ar                       | Modificar                                                                                                    |

**Nota:** El pago de las acciones no puede exceder de un año, contado a partir de la inscripción de la SAS en el Registro Público de Comercio.

**b)** Deberá señalarse si la SAS tendrá capital variable, así como el valor nominal de las acciones (en pesos).

| AS Inicio Trámites finalizados Trámites pendientes                                                                                                    |   |
|----------------------------------------------------------------------------------------------------|---|
| structura accionaria                                                                                                    |   |
|                                                                                                    |   |
|                                                                                                    |   |
| Debes ingresar el valor nominal que tendrán las acciones (en pesos) y el número de<br>acciones para cada accionista. Recuerda que los accionistas se comprometerán a pagar<br>dicho monto de acuerdo con el plazo que hayas seleccionado. |   |
| orma de pago                                                                                                    |   |
| Las acciones se suscriben y pagan al momento de firmar el contrato                                                                                                    | ' |
| ene capital variable                                                                                                    |   |
| Si                                                                                                    | ' |
| alor nominal                                                                                                    |   |
|                                                                                                    |   |
| Valor de cada acción en pesos<br>mexicanos:                                                                                                    |   |
| Modificar                                                                                                    | 1 |

**Nota:** Las acciones representan la aportación de cada uno de los accionistas y la suma de ellas representa el capital social, que constituye una garantía para el cumplimiento de las obligaciones de la sociedad frente a terceros.

Es importante aclara que:

✓ El valor nominal, es el valor de cada acción, de manera tal que la suma del valor de todas las acciones da como resultado el total del capital social.

✓ El <u>capital suscrito</u>, es la suma de las aportaciones que los socios se obligan a pagar a la sociedad al momento de su constitución o dentro del plazo que como máximo se establezca.

✓ **Sociedades de Capital Variable**, en este tipo de sociedades, el capital social es susceptible de aumento por aportaciones posteriores de los socios o por admisión de nuevos socios y de disminución de dicho capital por retiro parcial o total de las aportaciones, sin necesidad de reformar los estatutos sociales.

| Forma de pago             |                           |                                                                 |         |    |
|---------------------------|---------------------------|-----------------------------------------------------------------|---------|----|
| Las acciones se suscriben | y <mark>pagan al m</mark> | omento de firmar el contrato                                    | ٣       |    |
| Tiene capital variable    |                           |                                                                 |         |    |
| Si                        |                           |                                                                 | ٣       |    |
| Valor de cada a           | cción en p<br>mexica      | Nombre del accionista<br>NOMBRE DEL ACCIONISTA<br>Valor nominal |         |    |
| Capital Social            |                           | 100<br>No. de acciones capital fijo<br>10                       |         |    |
|                           |                           | No. de acciones capital variable                                |         | ٦  |
| Nombre                    | Capital<br>fijo           |                                                                 | Guardar | Ĩ. |
|                           |                           | 0                                                               |         |    |

c) Se deberá indicar el número de acciones que tendrá cada accionista.

# VI.9. Actividad principal y forma de administración.

En esta sección deberán elegirse las actividades principales que desarrollará la SAS, así como el porcentaje de dichas actividades.

**Nota:** La SAS podrá realizar todos los actos de comercio necesarios para el cumplimiento de su objeto social, salvo lo expresamente prohibido por las leyes y los estatutos sociales.

| SE Inicio MILSAS                                                                                                    |
|----------------------------------------------------------------------------------------------------|
|                                                                                                    |
|                                                                                                    |
| Tu SAS podrá realizar todos los actos de comercio necesarios para el cumplimiento de<br>su objeto social.                                                                                                    |
| Para efecto del cumplimiento de obligaciones fiscales aplicables es necesario que<br>selecciones la actividade de actividades del catélogo siguiente. Considera que tos<br>obligaciones se determinarán conforme a tu selección, adicionalmente la Ley General de<br>inversión Estranjera limita la participación de extranjeros en ciertos actividades,<br>consúltale en: <u>http://www.diputados.gob.mv/Leyes@iblio/ref/iie.htm</u> |
|                                                                                                    |
| Objete sesjal                                                                                                    |
| Objeto social                                                                                                    |
| —                                                                                                    |
|                                                                                                    |
| Grupo *                                                                                                    |
| Sin selección 🗸                                                                                                    |
| Subgrupo *                                                                                                    |
| Sin selección 🗸                                                                                                    |
| Actividad *                                                                                                    |
| Sin selección 🗸                                                                                                    |
| Porcentaie *                                                                                                    |
|                                                                                                    |
| :Tendrás trabajadores o asimilados a salarios? *                                                                                                    |
|                                                                                                    |
| Sin seleccion                                                                                                    |
|                                                                                                    |
| Agregar                                                                                                    |
|                                                                                                    |
| Favor de indicar una actividad preponderante, la cuál deberá tener un porcentaje mayor                                                                                                    |

Si la sociedad realizará varias actividades deberá elegirse una actividad preponderante (con un porcentaje mayor).

Posteriormente aparecerá un recuadro con el nombre de las personas que van a formar parte de la sociedad, por lo que deberá elegirse entre ellas al administrador único de la SAS.

| Atresac<br>Favor de indicar una actividad preponderante, la cuál deberá tener un porcentaje mayor<br>ctividades<br>ctividades<br>intividad<br>ufetes jurídicos<br>dministrador                                                                                                    | AS Inicio Trámites finalizados   | Trâmites pendientes                      |                |
|----------------------------------------------------------------------------------------------------|----------------------------------|------------------------------------------|----------------|
| avor de indicar una actividad preponderante, la cuál deberà tener un porcentaje mayor<br>sus otras actividades.<br>tividades<br>tividad<br>fetes jurídicos<br>dministrador                                                                                                    |                                  |                                          | Agregar        |
| ctividades  ctividad  ctividad  ctiv | Favor de indicar una actividad p | reponderante, la cuál deberá tener un po | rcentaje mayor |
| ctividades                                                                                                    | a sus otras actividades.         |                                          |                |
| ctividades  Nombre Accionista soucitante Seleccionar Accionista invitado Seleccionar dministrador                                                                                                    |                                  |                                          |                |
| Accionista soucitante Seleccionar<br>Accionista invitado Seleccionar<br>dministrador                                                                                                    | ctividades                       |                                          |                |
| Actividad Accionista soucitante Seleccionar<br>Actividad Accionista soucitante Seleccionar<br>Accionista invitado Seleccionar                                                                                                    | -                                |                                          |                |
| ketividad Accionista soucitante Selectionar<br>Accionista invitado Selectionar<br>dministrador -                                                                                                    |                                  | Nombre                                   |                |
| dministrador                                                                                                    | Actividad                        | ACCIONISTA SOLICITANTE                   | Seleccionar    |
| dministrador                                                                                                    | lufetes jurídicos                | ACCIONISTA INVITADO                      | Seleccionar    |
| dministrador                                                                                                    |                                  |                                          |                |
|                                                                                                    | dministrador                     |                                          | <b>x</b>       |
|                                                                                                    |                                  |                                          |                |
|                                                                                                    | Nombre *                         |                                          |                |
| vombre *                                                                                                    |                                  | Modificar A                              | dministrador   |
| Nombre * Modificar Administrador                                                                                                    |                                  |                                          |                |
| Nombre *                                                                                                    | Cancel                           | Guardar y continuar después              | Continuar      |

**Nota:** El administrador único es el representante legal de la sociedad, quien pueden realizar todos los actos u operaciones tendientes a cumplir con el objeto social.

## VI.10. Firma del acto constitutivo o contrato social.

Una vez concluidos los pasos anteriores el trámite estará disponible en la página inicial del perfil de la persona que está realizando el proceso, por lo que deberá seleccionar la opción "Firma del Acto Constitutivo/Contrato Social por parte del accionista solicitante".

| nă > Inicio                                                    |                                                                                                    |                                         |                                       | ACCIONISTA SOLICITANTE | Salir |
|----------------------------------------------------------------|----------------------------------------------------------------------------------------------------|-----------------------------------------|---------------------------------------|------------------------|-------|
| niciar                                                         | un nuevo trámite                                                                                                    | 2                                       |                                       |                        |       |
| Aceptar invita                                                 | cion como accionista de una SAS                                                                                                |                                         | iniciar                               |                        |       |
|                                                                |                                                                                                    |                                         |                                       |                        |       |
|                                                                | e Sociedad de Acciones Simplificada - I                                                                                        | Persona Física                          | iniciar                               |                        |       |
| Trámite SAS                                                    | e sociedad de Acciones Simplificada -<br>es pendientes<br>Etapa del trámite                                                    | Persona Física<br>Tiempo transcurr      | iniciar                               |                        |       |
| Trámite SAS<br>SAS - 52096                                     | es ociedad de Acciones simplificada -<br>es pendientes<br>Etapa del trámite<br>Indicar Accionistas                             | Tiempo transcurr<br>1d 1h 37' 37"       | iniciar<br>ido<br>retomar             |                        |       |
| Constitución o<br><b>Trámite</b><br>SAS - 52096<br>SAS - 52464 | e sociedad de Acciones Simplificada -<br>es pendientes<br>Etapa del trámite<br>Indicar Accionistas<br>Visualizar resumen final | Tiempo transcurr<br>1d 1h 37' 37"<br>4" | iniciar<br>ido<br>retomar<br>comenzar |                        |       |

El sistema de SAS generará una versión preliminar del contrato social o acto constitutivo, la cual deberá ser revisada por cada una de las personas que formaran parte de la sociedad. En caso de estar de acuerdo con su contenido, se seleccionará la opción "ACEPTO", en caso contrario, se seleccionará la opción "NO ACEPTO".

**Nota:** Si se rechaza la versión preliminar del Contrato Social o Acto Constitutivo, se deberá iniciar un nuevo trámite.

| SAS Inico                              | Trámites finalizados - T        | rámites pendientes |        |
|----------------------------------------|---------------------------------|--------------------|--------|
| Denominació<br>PRUEBA DE PR            | ón seleccionada<br>ROCESO SAS   |                    |        |
| Folio de c                             | onstitución                     |                    |        |
| Follo                                  | 82464                           |                    |        |
| Documen                                | to constitutiv                  | 0                  |        |
| Borrador pre<br>SAS-1.2-20170          | evio a firmar<br>07-52484CS.pdf |                    |        |
| Acepta firma<br>BACEPTO<br>© NO ACEPTO |                                 |                    | Firmar |
| <u> </u>                               |                                 | Consular           |        |

Una vez revisada y aceptada la versión preliminar del contrato social o acto constitutivo, deberá seleccionarse la opción "**Firmar**" e ingresar los archivos que integran la e.firma de la persona física participante en la sociedad.

| PROFES | DE PROCESSO SAS                                                                                                    |                |
|--------|----------------------------------------------------------------------------------------------------|----------------|
| olio   | le constitución                                                                                                    |                |
| -      | frimer con ethrme                                                                                                    |                |
|        | Firmar con e-firma                                                                                                    |                |
|        |                                                                                                    |                |
|        |                                                                                                    |                |
|        |                                                                                                    |                |
| loci   | introduciendo los siguientes detos plaomente tu e firma en un documento XML (que se emacene permanentemen                                                                                                    | 14             |
| loci   | retoducendo los siguentes detos pasamarás tu e firma en un documento XVIL (que se almacens permanentemen<br>en el Archivo Digital) y en un POP para integre valuatización, con indítorios códigos de segundad que generarsa lu<br>Archivos Archivos de langendos confidenciadas a neresulos y almacementente segundo.                                                                                                    | 024            |
| loci   | retoducendo los siguentes delos plasmarás tu e firma en un documento XM, igue sa almacena permanentemente<br>en el Aromio Digital y en un PDP para mejor esuarizandos, con múltories códigos de seguntará que prientram su<br>Aventocidad, integridas, confidencialidas, no resulto y almacenamiento seguno                                                                                                    | and the second |
| Born   | introducendo los squantes detos pasametes tu a firma en un documento XML (bur se almacera persanentemen<br>en el Antimo Digital y en un RDP para inegor esualtación; con matories códepte de seguntad que ganetasen su<br>autensolada, integridas, conferencialdas, no resulto y almacenamento seguno.<br>XML a firmar: 145-12-201707-al conteledos uni                                                                                                    | 1000 M         |
| Born   | en el Acolho los spuentes delos stasmelio tu e finno en un documento IMU (pur se almacora personnentenere<br>en el Acolho Digola), en un itori fana mego inucatorador, con inúltotes cologias de seguntest que printimar su<br>autentocada, integrada, conformicialistas, no resultos y almacimientes segunto<br>XML a finnan: <u>SUS-12-201707-AI: en263246455 umi</u><br>Certificado (cert) * [Beccooner actives; finngion archivo seleccionado]                               | 100            |
| Born   | Instaducendo los aguernies delos plasmerás la el firme en un documento XML (bue se alhacona permenentemen<br>en al Antheio Digital y en un PCP para major caluadizador, con instates códego de legandad que parentaen los<br>autorecostos imperios conferences con resultados y alhacemententes segun<br>XML el firmar:<br>Certificado (cert) •<br>Clare privade keyt •<br>Clare privade keyt •                                                                                  | 0.00           |
| Borr   | Introducendo los spuentes detos pasanesis tu a firma en un documento XML (bur se almacera personnereterner<br>en el Antreio bigbul y en un hor para inegor esuatación; con mutores códegos de segunante due genetican lo<br>Auterocidad, integrides, confidenciadads, no resulto y almacenamento seguno.<br>XML e firmar:<br>Certificado (cers): [][Beccomer attitivo; (Inngon archivo seleccionado]<br>Clave privada (enyo): [][Beccomer attitivo; Ningón archivo seleccionado] |                |

**Nota:** Si la SAS se integrará por varias personas, es necesario que cada una ingrese al sistema de SAS y realice lo indicado en esta sección del Manual.

El sistema de SAS generará en formato pdf y xml el contrato social firmado por los integrantes de la SAS.

| Firma                                   |                                                                                                    |
|-----------------------------------------|----------------------------------------------------------------------------------------------------|
|                                         | HQbbbEN99684Y155xxxxx87yGcttbttGCPeW0L5Xd(A<br>(PNY8164PM969VUDts1-2yW144HgbbyteED0Q5B13)<br>Vbb4VCBtB1x0DxgRPCOpjectWrseYNCTucKKr5u<br>vS38PM0C0PDC2N-22WCC978jeeHW94UvLx8LQq<br>(8-274262560(g)HQV4TGA== |
| Fecha y hora<br>2017-10-09 12:32:4      | 8.634                                                                                                    |
| Contrato social or<br>SAS-1 2-201710-21 | iginal sin firmas<br>IRICS.pdf                                                                                                    |
| XML firmado del o<br>SAS-1 2-201710     | ontrato social<br>1102508421691C5.5IGNED.vml                                                                                                    |
| Dirección persiste                      | nte del XML firmado del contrato social<br>tos economia gob mulginm/protected/sas/12/201710<br>005/0420160105.510560.xml                                                                                   |

#### VI.11. Resumen final.

Una vez firmado el contrato social o acto constitutivo deberá seleccionarse la opción **'Visualizar resumen final**''.

| ♠ > Inicio         |                                     |                                  |                 | Salir |
|--------------------|-------------------------------------|----------------------------------|-----------------|-------|
| niciar u           | n nuevo trámite                     | •                                |                 |       |
| Aceptar invitación | como accionista de una SAS          |                                  | iniciar         |       |
| Constitución de u  | na Sociedad por Acciones Simplifica | da                               | iniciar         |       |
|                    |                                     |                                  |                 |       |
| Trámites           | S pendientes                        | Tiempo transcur                  | rido            |       |
| Trámite SAS        | s pendientes                        | Tiempo transcur<br>6d 20h 6' 19' | rido<br>retomer |       |

El contrato social o acto constitutivo aparecerá en la sección "**Estado**" como "**Firmado**", por lo que deberá seleccionarse la opción "**Firma de SE**".

| CURP                                                                                                    | Domicilio electrónico                                                                                                    | Monto                      | Estado                  |
|----------------------------------------------------------------------------------------------------|----------------------------------------------------------------------------------------------------|----------------------------|-------------------------|
| CURP                                                                                                    | CORREO ACCIONISTA INVITADO                                                                                                    | 2000                       | Firmado                 |
| CURP                                                                                                    | CORREO ACCIONISTA SOLICITANTE                                                                                                    | 2000                       | Drmado                  |
| F original del cont<br>9-1-2-201202-52454<br>Al firmar el documen                                             | rato social sin firmas<br>es prif<br>to manifiesta estar de acuerdo con el conten                                                   | iido del Con               | trate Social            |
| DF original del cont<br>AN-1 2-201207-02404<br>Al firmar el documen<br>así como de los<br>Rechazar la versión | rato social sin firmas<br>(* pii)<br>to manificita estar de acuerdo con el conter<br>siconces legales, de no ser al seleccióne la e | ida del Can<br>pelón de re | trato Social<br>chazar. |

El sistema de SAS generará el contrato social o acto constitutivo firmado por el o los accionistas y por la Secretaría de Economía. Para continuar con el proceso deberá seleccionarse la opción "**Continuar**".

| Docum              | nto constitutivo original<br>201707-52464C5.odf | I (PDF)                                |           |  |
|--------------------|-------------------------------------------------|----------------------------------------|-----------|--|
| Docum              | nto constitutivo firmado<br>201707-52464.pdf    | p por SE (PDF)                         |           |  |
| Docume<br>SAS-1.2- | nto constitutivo firmado<br>201707-52464.xml    | por SE (XML)                           |           |  |
| Direcció           | n persistente del PDF de<br>sascontacto@ec      | l contrato social c<br>onomia.gob.mx.  | on firmas |  |
| Direcció           | n persistente del XML de<br>sascontacto@ec      | el contrato social o<br>onomia.gob.mx. | on firmas |  |
| Direcció           | n persistente del PDF or<br>sascontactoRec      | iginal del contrato                    | social    |  |

#### VI.12 Inscripción en el Registro Público de Comercio.

Una vez firmado el acto constitutivo o contrato social, el sistema generará en automático la inscripción en el Registro Público de Comercio.

| Denominación seleccionada                                                                                                    |  |
|----------------------------------------------------------------------------------------------------|--|
| AGRICULTORES CAMINO DORADO DEL CIELO                                                                                                    |  |
| Documento constitutivo                                                                                                    |  |
| EVE 1 3 301710 3140175                                                                                                    |  |
| 545-1.2-201710-21691C5.pdf                                                                                                    |  |
| Documento constitutivo firmado por SE (PDF) * SAS-1.2-201710-21691.pdf                                                                                                    |  |
| SAS-1.2-201710-21691.05 per<br>Documente constitutivo firmado por SE (PDF) *<br>SAS-1.2-201710-21691.pdf<br>Documente constitutivo firmado por SE (XML) *<br>SAS-1.2-201710-21691.xm] |  |

## VI. 13. Inscripción en el Registro Federal de Contribuyentes.

Posteriormente deberá seleccionarse la opción "Solicitar inscripción al RFC".

| AS Inicio Trámites finalizados | Trámites pendientes |                   |            |  |
|--------------------------------|---------------------|-------------------|------------|--|
| nscripción SAT                 |                     |                   |            |  |
| Acuse de inscripción del RFC * |                     |                   |            |  |
| Folio de inscripción del RFC * |                     |                   |            |  |
| RFC de la SAS *                |                     |                   |            |  |
| Solicitar inscripción al RFC   |                     |                   |            |  |
|                                | Cancelar            | Guardar y continu | ar después |  |

Se generará el folio de inscripción, así como el Registro Federal de Contribuyentes de la sociedad. Posteriormente deberá seleccionarse la opción "**Continuar**" para realizar la petición de enrolamiento.

| SE Inicio MI SAS               |          |         |           |
|--------------------------------|----------|---------|-----------|
| nscripción SAT                 |          |         |           |
| -                              |          |         |           |
| Acura da inscrinción dal PEC * |          |         |           |
| acuse of inscription der RPC - |          |         |           |
| Folio de inscripción del RFC * |          |         |           |
| 201755061116                   |          |         |           |
| RFC de la SAS *                |          |         |           |
| J171009MS5                     |          |         |           |
|                                |          |         |           |
|                                |          |         |           |
|                                | Cancelar | Guardar | Continuar |

#### IV.14. Enrolamiento y obtención de la e.firma.

Una vez que se obtuvo el Registro Federal de Contribuyentes de la sociedad, deberá seleccionarse la opción "**solicitar enrolamiento**" para iniciar con el proceso de obtención de la e.firma de la sociedad.

**Nota:** Es importante verificar que los datos del administrador único de la SAS y los de la sociedad sean correctos para continuar con el proceso.

| -                                                                                |      |
|----------------------------------------------------------------------------------|------|
| Razón Social                                                                     |      |
| AGRICULTORES CAMINO DORADO DEL CIELO                                             |      |
| RFC                                                                              |      |
| 1009MS5                                                                          |      |
| Apellido uno                                                                     |      |
| VALDES                                                                           |      |
| Apellida das                                                                     |      |
|                                                                                  |      |
| Nombre(s)                                                                        |      |
| MA. ESPERANZA                                                                    |      |
| CURP                                                                             |      |
| 1025MASLXS01                                                                     |      |
| RFC administrador                                                                |      |
| 125Q84                                                                           |      |
| URI                                                                              |      |
| https://qasas.economia.gob.mx/sas/archivodigital/ent24/1/SAS-1.2-201710-21691.xm | si - |

Se deberá ingresar la e.firma del administrador único.

| SAS =                                                             | ule frantes fratados Santes pe                                                                  | -darias                                                                                                    |                                                                          |  |
|-------------------------------------------------------------------|-------------------------------------------------------------------------------------------------|----------------------------------------------------------------------------------------------------|--------------------------------------------------------------------------|--|
| Applie<br>(C)<br>Man<br>(M<br>CM                                  | Firmar con e-firma                                                                              |                                                                                                    |                                                                          |  |
| 200<br>Birci<br>200<br>URI                                        | Producteds in agreement datase<br>as al Activo Digital y en un 165 p<br>date-ricidad Triag      | inervalat za st <sup>3</sup> rtea en un documento XM, type se a<br>ara regio visualización con múltiples cónfejo de las<br>pristas confedencialitas no republir y amacenamient | naces permovements<br>probation permovements<br>a report                 |  |
|                                                                   | XML a firmar<br>Certificado (cer): *<br>Clave privada (key) *<br>Contrasaña de clave privada: * | Sel-12-201701 Inter-out/Stripledc.or<br>Daminer, Ningún archivo seleccionado.<br>Daminer, Ningún <sup>Int</sup> errartes atoximita y                                           |                                                                          |  |
| Elace<br>policies<br>statutos<br>survivos<br>survivos<br>policies | 19 Accelling<br>werded<br>Landssee<br>10<br>Tagenere in Tangemeren                              | la rupod Jaco Aramana, minimatri ganti asatri<br>Jacobara ana na<br>Ingana Jacobara<br>Marana                                                                                  | Ethan<br>A pull Adam talanta<br>A anala analas<br>na anala analas pullan |  |

**Nota:** La realización del paso de "**Enrolamiento y obtención de e.firma**" de la SAS le corresponde al administrador único, por lo que en caso de ser una persona diferente a la que realizó el proceso de constitución de la SAS, ésta deberá ingresar en la plataforma y realizar el proceso.

Para obtener el ".req" de la SAS deberán realizarse las siguientes acciones:

1. Verificar que se tenga el aplicativo JAVA instalado, en <a href="https://www.java.com/es/download/">https://www.java.com/es/download/</a>

2.Descargarlaaplicación"certifica.jar"enhttps://portalsat.plataforma.sat.gob.mx/certifica/

**3.** Será necesario hacer doble clic en el archivo descargado "**certifica.jar**". Posteriormente deberá seleccionarse la opción "**Requerimiento de Generación de Firma Electrónica**".

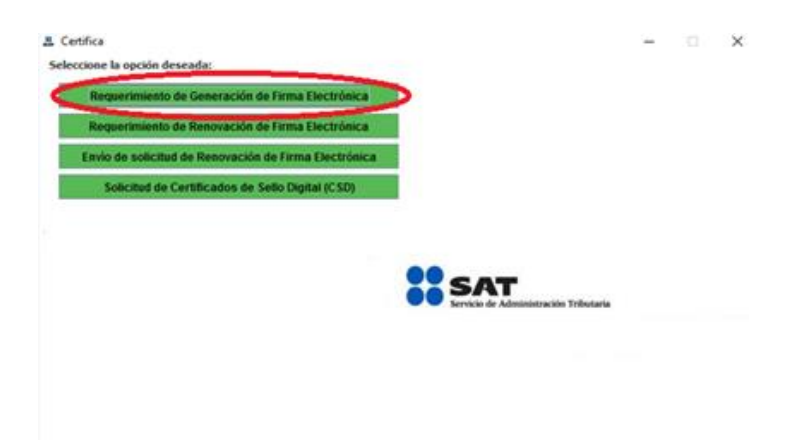

**4.** Deberá ingresarse el Registro Federal de Contribuyentes de la SAS, el correo electrónico proporcinado para la SAS y el Registro Federal de Contribuyentes del administrador único.

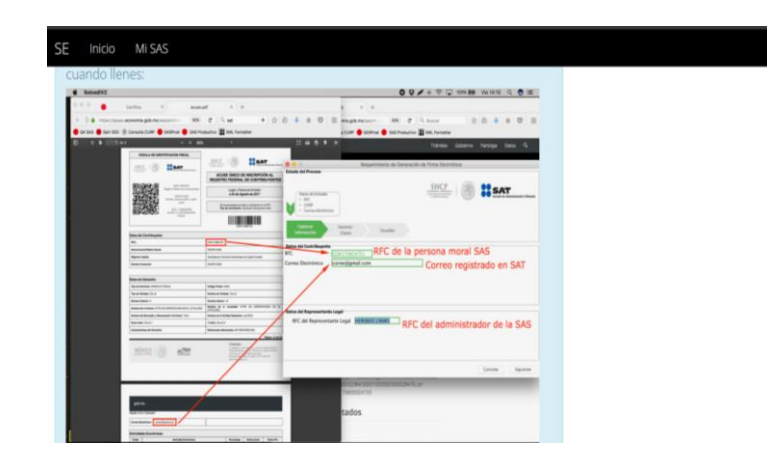

**5.** Deberá proporcionarse la contraseña o clave privada que se desea para la e.firma de la SAS.

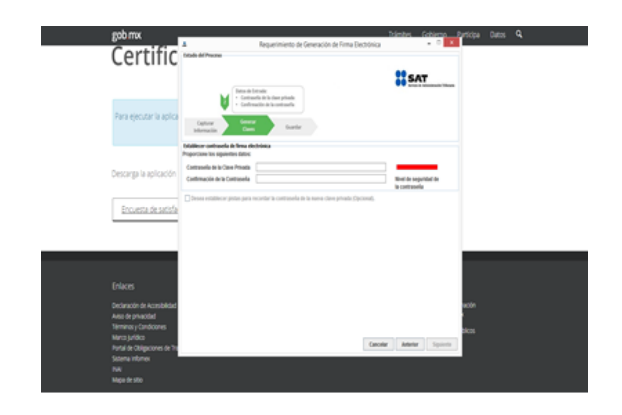

**6.** Una vez que se ha proporcionado la contraseña, deberá moverse el mouse hasta que la barra se haya completado, seleccionando la opción "**Siguiente**".

| Estado del Proceso                                                                                                    | Requerimiento de Generación de Firma                                        | Electrónica - ··· Illia                |
|----------------------------------------------------------------------------------------------------|-----------------------------------------------------------------------------|----------------------------------------|
| Detes de<br>- Carto<br>- Carto | Entrada:<br>entra de la clave privada<br>mación de la contrasifa<br>Guandar | SAT                                    |
| Establecer contraseña de fama el<br>Proporcione los siguientes datos:                                                                                                    | ectrónica                                                                   |                                        |
| Contraseña de la Clave Privada                                                                                                    |                                                                             |                                        |
| Confirmación de la Contraseña                                                                                                    |                                                                             | Nivel de seguridad de<br>la contraseña |
|                                                                                                    |                                                                             | Oncional                               |
| Desea establecer pistas para                                                                                                    | recordar la contraseña de la nueva clave privada (                          | Coloradorado                           |
| Desea establecer pistas para<br>Proceso de Generación de Claves                                                                                                    | recordar la contrasella de la nueva clave privada (                         | ogenerate.                             |
| Desea establecer pistas para<br>Proceso de Generación de Claves<br>Es importante que MUEVA EL RA<br>completado y se muestre la sign                                                                                                    | recordar la contraseña de la nueva clave privada (<br>                      | la barra de avance se haya             |

**7.** El sistema proporcionará el archivo "**.req**" por lo que será imporante que se almacene en algun dispositivo.

| 1                   | Requerimiento de Generación de Firma Electró            | inica - 🗆 🗙                  |
|---------------------|---------------------------------------------------------|------------------------------|
| Estado del Proceso  |                                                         |                              |
|                     |                                                         |                              |
|                     |                                                         | SAT                          |
|                     |                                                         | Service & Advantagion Theory |
|                     | Selectorar directorio de almoceramiento     Archive zeg |                              |
|                     | + Archive Jay                                           |                              |
| Capturar            | Generar Goardar                                         |                              |
| Información         | Claves                                                  |                              |
| Dates del contribuy | eate                                                    |                              |
| _                   |                                                         |                              |
| RFC BAR             | 70817784                                                |                              |
|                     |                                                         |                              |
|                     |                                                         |                              |
|                     |                                                         |                              |
|                     |                                                         |                              |
|                     |                                                         |                              |
|                     |                                                         |                              |
|                     |                                                         |                              |
|                     |                                                         |                              |
|                     |                                                         |                              |
|                     |                                                         |                              |
|                     |                                                         |                              |
|                     |                                                         | discretes furthings          |

Una vez realizados los pasos anteriores en el aplicativo "**CERTIFICA**" del SAT, deberá retomarse el proceso en el sistema de SAS, ingresando el "**.req**" en la sección indicada, seleccionando la opción "**Obtener e.firma**".

| 0-0-0                                               | 8-8-8-8-8-8-8-8-8-8                                        |
|-----------------------------------------------------|------------------------------------------------------------|
|                                                     |                                                            |
|                                                     | Enrolamiento exitoso                                       |
|                                                     |                                                            |
|                                                     | Enrolamiento exitoso                                       |
|                                                     |                                                            |
|                                                     |                                                            |
|                                                     |                                                            |
| rocesar e.fir                                       | ma de la SAS                                               |
| rocesar e.fir                                       | ma de la SAS                                               |
| rocesar e.fir                                       | ma de la SAS                                               |
| rocesar e.fir                                       | ma de la SAS                                               |
| rocesar e.fir<br>Archivo.req<br>Seleccionar archivo | rma de la SAS                                              |
| rocesar e.fir<br>Archivo.req<br>Seleccionar archivo | ma de la SAS<br>Stragún archivo seleccionado<br>e legal    |
|                                                     |                                                            |
| ar e.fir                                            | ma de la SAS                                               |
| rocesar e.fir                                       | ma de la SAS                                               |
| rocesar e.fir                                       | ma de la SAS                                               |
| rocesar e.fir<br>Archivo.req<br>Seleccionar archivo | ma de la SAS                                               |
| rocesar e.fir<br>Archivo.req<br>Seleccionar archivo | rma de la SAS<br>() Vingún archivo seleccionado<br>e legal |

El sistema de SAS generará el "**Acuse de obtención de la e.firma para la SAS**", así como el archivo "**.cer**" de la misma.

| espuesta sobre la e.firma               | de la SAS |
|-----------------------------------------|-----------|
|                                         |           |
| Acuse de obtención de o firma nara la S | ac        |
| acuse_efirma_170800224399.pdf           | A3        |
| Número de validación de obtención de    | e.firma   |
| 170800224399                            |           |
| Archivo *.cer de la e.firma de la SAS   |           |
|                                         |           |

## VI.15. Inscripción al Instituto Mexicano del Seguro Social.

Si en el apartado correspondiente del sistema de SAS se indicó que la SAS contará con trabajadores, deberá seleccionarse la opción "**retomar**" para vincular la SAS a la página electrónica del Instituto Mexicano del Seguro Social.

| SE Inica M      | 242                 |                     |          |      |
|-----------------|---------------------|---------------------|----------|------|
| A > Inicio      |                     |                     |          | Sale |
| Iniciar u       | in nuevo trá        | ámite               |          |      |
| Modificar mi SA |                     |                     |          |      |
| Trámite         | s pendiente         | 25                  |          |      |
| Trámite SAS     | Etapa del trámite   | Tiempo transcurrido |          |      |
| SAS - 74193     | inscripción al IMSS | 2d 13' 39'          | retornar |      |

El sistema de SAS generará un vínculo electrónico que al ser seleccionado direccionará a la página electrónica del IMSS donde deberá realizarse el "**Registro Patronal**".

**Nota:** Es importante que se almacene en un dispositivo el vínculo electrónico para realizar el Registro Patronal, toda vez no que se guarda en el sistema de SAS y no se podrá tener acceso al mismo con posterioridad.

| SE Inicia MISAS<br>Numero de tràmite<br>SAS - 74193<br>Disponible desde<br>23/10/17 09/30/08 AM | Registro Patronal en el IMSS                                                                                                    |
|-------------------------------------------------------------------------------------------------|----------------------------------------------------------------------------------------------------|
| 0-0-0-                                                                                          | Registro Patronal ante el IMSS                                                                                                    |
| ¿Deseas registra                                                                                | Número global de trámite<br>SE-09-064-58049-00074193-5                                                                                                    |
| © NO # SI<br>Denominación seleccion<br>MAAK INGENIA                                             | Realizar trámite<br>https://sev/dosd/gales.mss.gob.mv/delta-gestionPatronal-web-<br>cludadano/atarmoral?idGlobalTramita=SE-09-064-58049-00074193-5<br>Aceptar |
|                                                                                                 | Guardar inscribir al IMSS                                                                                                    |

Una vez que se ha aceptado continuar con el proceso de inscripción ante el Instituto Mexicano del Seguro Social, el sistema de SAS finalizará el proceso de constitución de la SAS.

| SE <u>Inicio MISAS</u><br>Número de tràmite             |                      |   |  |
|---------------------------------------------------------|----------------------|---|--|
| SAS - 74193<br>Disponible desde<br>23/10/17 09:30:08 AM | Diagrama del trámite |   |  |
| 0-0-0-0-                                                | 9-0-0-0-0-0-0        | D |  |
| ¿Deseas registrarte ar                                  | ite el IMSS?         |   |  |
| © No € SI                                               |                      |   |  |
| Denominación seleccionada                               |                      |   |  |
| MAAK INGENIA                                            |                      |   |  |

## VII. Contacto.

Correo electrónico: <u>sascontacto@economia.gob.mx</u> Teléfonos: (55) 52296265 y 52296100, extensiones 33666, 33562 y 33440

Fecha de última actualización: 15 de agosto de 2023.